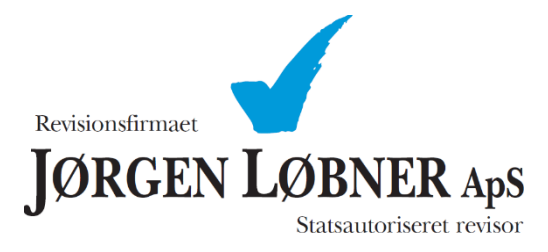

Vejledning til aktivering af ShareFile.

## Vejledning som følger:

 Du modtager en mail fra ShareFile, på den mailadresse du har oplyst overfor Revisionsfirmaet Jørgen Løbner ApS. Mailen indeholder et link du skal bruge til at aktivere din brugerprofil. (Vær opmærksom på at mailen godt kan komme i din spam mappe, da den kommer fra en ukendt mailadresse: mail@sf-notifications.com ).

| es        | t,                                                                                                    |
|-----------|----------------------------------------------------------------------------------------------------|
| elo       | come! You have been added to the account for Revisionsfirmaet Joergen Loebner ApS.                                                                              |
| A         | note from Bjarke :                                                                                                    |
| v         | elkommen til ShareFile.                                                                                                    |
| ۷         | ï ser frem til at digitalisere vores samarbejde.                                                                                                    |
| N         | led venlig hilsen                                                                                                    |
| R         | evisionsfirmaet Jørgen Løbner ApS                                                                                                    |
| tiv<br>us | rating your account will allow you to create your password. <b>This link is unique to you a</b><br><b>t be used within the next 30 days.</b><br>ctivate Account |
|           | ble with the above link? You can easy and pasts the following URL into your web brows:                                                                          |

ShareFile is a tool for sending, receiving, and organizing your business files online. It can be used as a password-protected area for sharing information with clients and partners, and it's an easy way to send files that are too large to e-mail.

Powered By Citrix ShareFile 2021

2. Når du trykker på linket, kommer du til en side, hvor du skal tjekke de oplysninger der er udfyldt, samt udfylde evt. manglende oplysninger.

| Continue Welcome! Please confirm your personal information.  First Name :*  Kunde  Company:  Continue | <b>ShareFile</b> ®                                            |  |  |  |  |  |  |
|----------------------------------------------------------------------------------------------------|---------------------------------------------------------------|--|--|--|--|--|--|
| First Name : * Required Test Last Name: * Kunde Company : Test Kunde Continue                         | (1) (2)<br>Welcome! Please confirm your personal information. |  |  |  |  |  |  |
| Test Last Name: * Kunde Company : Test Kunde Continue                                                 | First Name : * * Required                                     |  |  |  |  |  |  |
| Last Name: * Kunde Company : Test Kunde Continue                                                      | Test                                                          |  |  |  |  |  |  |
| Kunde<br>Company :<br>Test Kunde<br>Continue                                                          | Last Name: *                                                  |  |  |  |  |  |  |
| Company :<br>Test Kunde<br>Continue                                                                   | Kunde                                                         |  |  |  |  |  |  |
| Test Kunde<br>Continue                                                                                | Company :                                                     |  |  |  |  |  |  |
| Continue                                                                                              | Test Kunde                                                    |  |  |  |  |  |  |
|                                                                                                    | Continue                                                      |  |  |  |  |  |  |

## citrix

- 3. Når du har kontrolleret/udfyldt oplysningerne trykker du "Continue". Du skal nu vælge en adgangskoden. Adgangskoden skal som minimum bestå af følgende:
  - 1 stort bogstav
  - 1 lille bogstav
  - 1 tal
  - 1 special tegn
  - 8 tegn i længde
- 4. Når du har valgt en adgangs-Kode, vælger du "Save and Sign In".

| Your username is gregersen20@gmail.com.                                     |                      |               |  |  |  |  |  |  |  |
|-----------------------------------------------------------------------------|----------------------|---------------|--|--|--|--|--|--|--|
| Please create a password.                                                   |                      |               |  |  |  |  |  |  |  |
| Passwords must meet the followin                                            | ig requirements:     |               |  |  |  |  |  |  |  |
| ✓ at least 1 upper case letter                                              |                      |               |  |  |  |  |  |  |  |
| <ul> <li>at least 1 lower case letter</li> <li>at least 1 number</li> </ul> |                      |               |  |  |  |  |  |  |  |
| <ul> <li>at least 1 special characters</li> </ul>                           |                      |               |  |  |  |  |  |  |  |
| ✓ at least 8 characters in length                                           |                      |               |  |  |  |  |  |  |  |
| <ul> <li>Passwords should match</li> </ul>                                  |                      |               |  |  |  |  |  |  |  |
| we'll also perform an additional st                                         | rength check on save | 2. ()         |  |  |  |  |  |  |  |
| Password:                                                                   |                      | Show Password |  |  |  |  |  |  |  |
| •••••                                                                       |                      |               |  |  |  |  |  |  |  |
| Confirm Password:                                                           |                      |               |  |  |  |  |  |  |  |
|                                                                             |                      |               |  |  |  |  |  |  |  |
|                                                                             |                      |               |  |  |  |  |  |  |  |
| Back                                                                        | Save and             | d Sign In     |  |  |  |  |  |  |  |
|                                                                             |                      |               |  |  |  |  |  |  |  |
| citrix                                                                      |                      |               |  |  |  |  |  |  |  |

ShareFile<sup>®</sup>

5. Du har nu adgang til ShareFile, og kan nu se de mapper og filer Revisionsfirmaet Jørgen Løbner ApS deler med dig.

| C         | citrix   Share    | File |                                        |      |          |            |               | Q Help A | Apps Log Out |
|-----------|-------------------|------|----------------------------------------|------|----------|------------|---------------|----------|--------------|
| G         | Dashboard         |      | Folders                                |      |          |            |               |          |              |
|           | Folders           |      | Name 🔺                                 | Size | Uploaded | Creator    | $\equiv$ :::: |          |              |
| 25        | Shared Folders    |      | 🖄 🛅 Revisionsfirmaet Jørgen Løbner ApS | 0 B  | 1/6/21   | J. Loebner |               |          |              |
| 台         | Favorites         |      |                                        |      |          |            |               |          |              |
| 83        | Workflows         |      |                                        |      |          |            |               |          |              |
| $\square$ | Inbox             |      |                                        |      |          |            |               |          |              |
|           | Personal Settings |      |                                        |      |          |            |               |          |              |

6. For vejledning til hvordan du anvender ShareFile sammen med Revisionsfirmaet Jørgen Løbner ApS, henvises der til <u>https://loebner.dk/</u> hvor du finder en vejledning til anvendelse af ShareFile.

Ved yderligere spørgsmål er du velkommen til at kontakte Revisionsfirmaet Jørgen Løbner ApS på tlf.: 86 68 04 76.